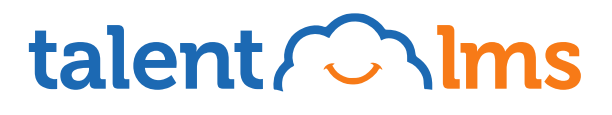

Advanced Customization Guide

## talent Clms

## Advanced Customization Guide

There is a number of default customization options to brand the TalentLMS portal, however with custom coding you can create a more immersive, fun-filled and engaging learning experience.

To apply custom code in TalentLMS, login as **Administrator** and navigate to **Account and Settings > Theme.** Choose the **CSS** or **JavaScript** tab and paste the related code from this sheet to style the targeted element.

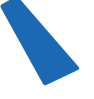

### CONTENTS

### HOMEPAGE CUSTOMIZATIONS

- 1. Add the background image only on the login page JS
- 2. Redirect users who click on your logo to a custom link JS
- 3. Display a different logo on your homepage versus the logo in your portal CSS

### DASHBOARD CUSTOMIZATIONS

- 4. Change the colors of your root categories & subcategories CSS
- 5. Remove the search bar from the header JS
- 6. Hide the option for learners to view courses in a grid style CSS
- 7. Change the color of the Discussion & Calendar alerts
- 8. Customize the learner view so upon login they see a list of collapsed categories JS
- 9. Customizations for the Learner's Dashboard CSS

### **COURSES CUSTOMIZATIONS**

- 10. Hide the option to share a course on social media, use the following code CSS
- 11. Hide the print option once users have completed surveys & tests CSS
- 12. Disable the ability to copy Question text in Test and Survey units CSS
- 13. Change images for test, survey & empty results CSS
- 14. Hide options to submit a reply in Assignments CSS
- 15. Turn the join link of an ILT session to a button CSS
- 16. Add new item to learner dashboard sidebar JS
- 17. Add a note to the results page of a Test to indicate given answers JS
- 18. Make the default pop-up "Add to LinkedIn", so learners don't have
- to click "Share Certificate" to view this option JS
- 19. Hide the "Get this course" button on a course from the Course Catalog CSS

### **GENERAL PORTAL CUSTOMIZATIONS**

- 20. Add a background image to your portal CSS
- 21. Customize the internal announcement CSS
- 22. Prevent all administrators to be able to login as another user CSS
- 23. Change the header so that that logo sits at the top and the menu bar below CSS}
- 24. Expand Users or Courses list to 20 records (instead of 10) JS
- 25. Replace the group image JS

### Homepage customizations

### 1. Add the background image only on the login page - JS

if(!currentUserId){
\$('.tl-body').css({'background':'url("https://d3j0t7vrtr92dk.cloudfront.net/images/themes/
paperboat@2x.png") fixed','background-size':'cover'})
}

### Before customization:

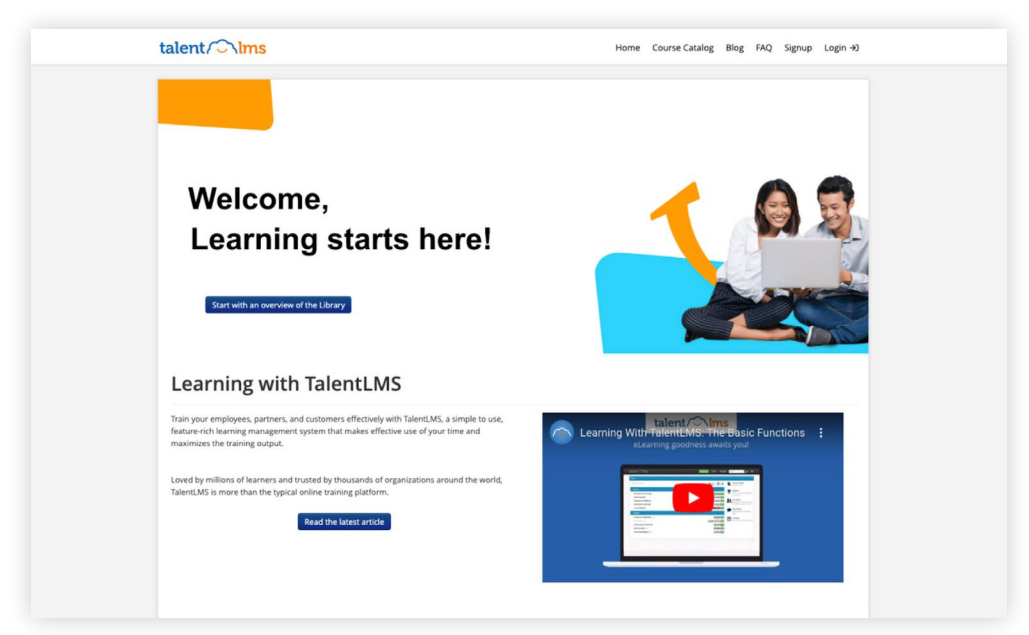

### After customization:

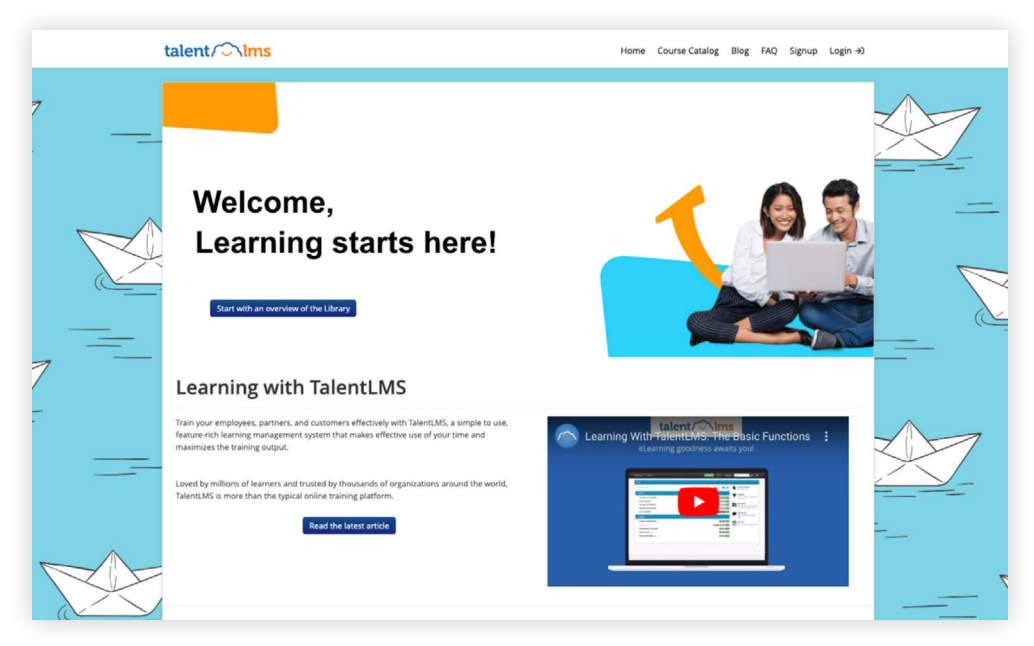

Note: Make sure the image you want to use is uploaded on a hosting site or your server. Copy the code above in the JavaScript tab of your Theme and replace the highlighted link with the link of your hosted image.

### 2. Redirect users who click on your logo to a custom link - JS

Copy the code below in the JavaScript tab of your Theme.

\$('.navbar .brand').attr('href','http://www.example.com');

## 3. Display a different logo on your homepage versus the logo in your portal - CSS

Copy the code below in the CSS tab of your Theme.

#navbar-cms .nav-container > .brand > img{
 content : url('https://d3j0t7vrtr92dk.cloudfront.net/images/themes/paperboat@2x.png')
!important;
}

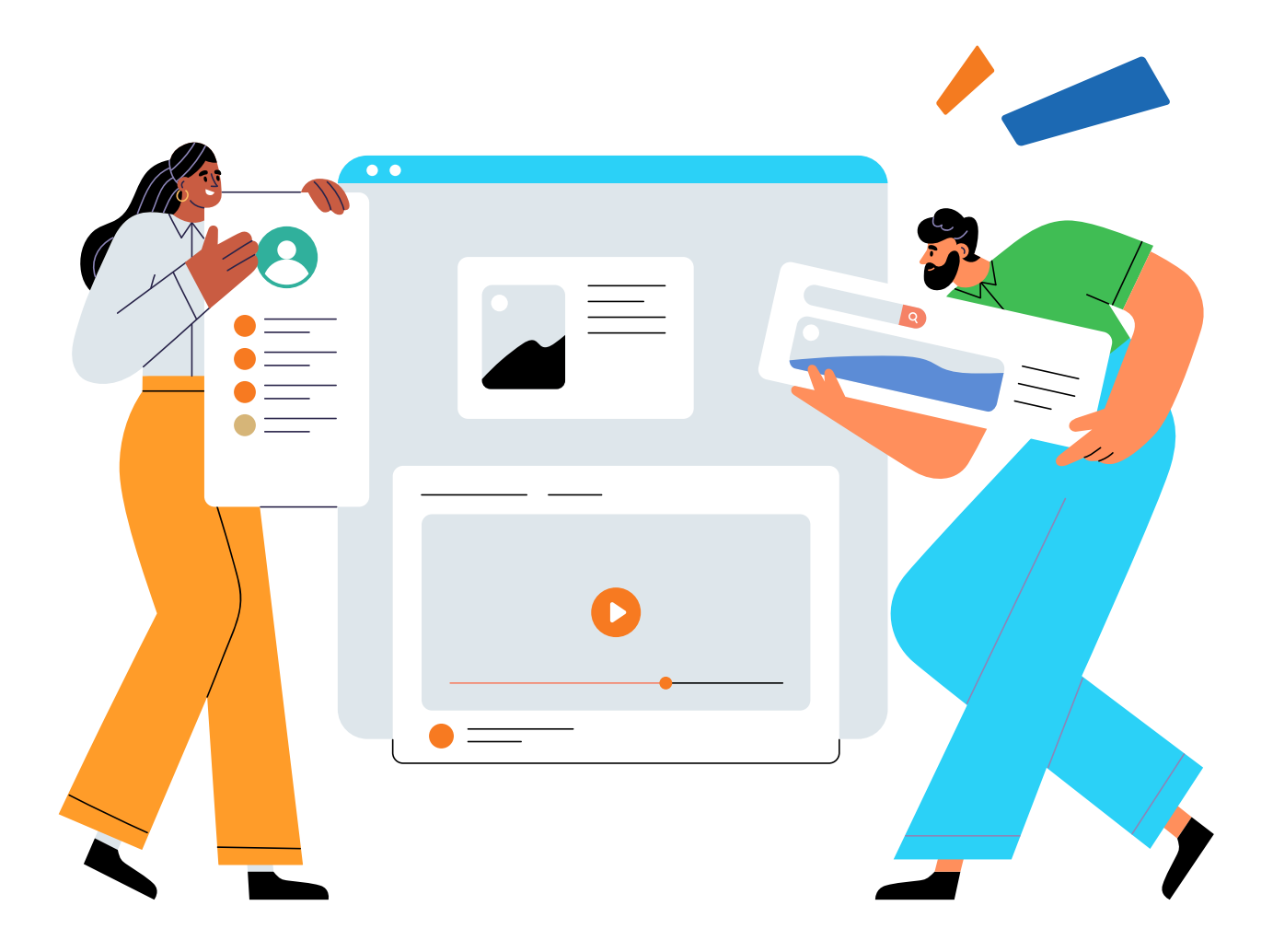

### **Dashboard customizations**

### 4. Change the colors of your root categories & subcategories - CSS

### /\*1st level category\*/

#tl-dashboard-course-wrapper li > .tl-tree-category{
background-color: #c90000 !important;
}
/\*2nd level category\*/
#tl-dashboard-course-wrapper li > ul > li > .tl-tree-category{
background-color: #54c900 !important;
}
/\*3rd level category\*/
#tl-dashboard-course-wrapper li > ul > li > ul > li > .tl-tree-category{
background-color: #00b5c9 !important;
}

### Before customization:

| Home                                                                  |                                 |                    |               |                                                 |          |                                                                 |
|-----------------------------------------------------------------------|---------------------------------|--------------------|---------------|-------------------------------------------------|----------|-----------------------------------------------------------------|
| Search my courses                                                     |                                 |                    | ١             | <b> </b>                                        |          | Course catalog<br>Find new courses                              |
| 25<br>courses in progress                                             | 38m<br>training time            | <b>7</b><br>badges | 645<br>points | 2nd                                             | 2        | Progress<br>Find out how you are doing<br>with your training    |
| 0. Production Essential<br>Essential soft skills for a                | <b>is</b><br>all (6501)         |                    |               | 0% INSTRUCTOR                                   | 瓷        | Join group<br>To get access to group courses<br>and discussions |
| Working with our Ticket Webinar Training Procedures                   | ting System (VD091)             |                    |               | 0% INSTRUCTOR                                   | <b>Q</b> | Discussions<br>Hold conversations with fellow<br>users          |
| How to Hire and Train<br>Leading Remote Team<br>Work at Home Efficien | n Remotely (ESO2)<br>ns<br>ntly |                    |               | 0% INSTRUCTOR<br>0% INSTRUCTOR<br>0% INSTRUCTOR | i        | Calendar<br>View current and upcoming<br>events                 |
| Software & Tools                                                      |                                 |                    |               | ~                                               |          |                                                                 |
| ILT Overview (ES03)                                                   |                                 |                    |               | 0% INSTRUCTOR                                   |          |                                                                 |

### After customization:

| Home                                                       |                               |                    |               |               |           |                                                                 |
|------------------------------------------------------------|-------------------------------|--------------------|---------------|---------------|-----------|-----------------------------------------------------------------|
| Search my courses                                          |                               |                    | ١             | SName  ■ ■    |           | Course catalog<br>Find new courses                              |
| 25<br>courses in progress                                  | 38m<br>training time          | <b>7</b><br>badges | 645<br>points | 2nd<br>level  | P         | Progress<br>Find out how you are doing<br>with your training    |
| 0. Production Essential<br>Essential soft skills for a     | <b>S</b><br><b>III</b> (ESO1) |                    |               | 0% INSTRUCTOR | <b>88</b> | Join group<br>To get access to group courses<br>and discussions |
| Working with our Ticket<br>Webinar Training                | ing System (VD091)            |                    |               | 0% INSTRUCTOR | Q         | Discussions<br>Hold conversations with fellow                   |
| Procedures<br>How to Hire and Train<br>Leading Remote Team | Remotely (#502)               |                    |               | 0% INSTRUCTOR |           | Calendar<br>View current and upcoming<br>events                 |
| Work at Home Efficien                                      | ntly                          |                    |               | 0% INSTRUCTOR |           |                                                                 |
| ILT Overview (ES03)                                        |                               |                    |               | 0% INSTRUCTOR |           |                                                                 |

The customization works both in list and grid view. You can customize up to three levels of categories (main and two subcategories). Copy the code below in the CSS tab of your Theme.

### 5. Remove the search bar from the header - JS

This applies only for the Learner view. Copy the code below in the JavaScript tab of your Theme.

```
if($('.dropdown-menu > #tl-administrator-option').length === 0 && $('.dropdown-menu > #tl-
trainer-option').length === 0){
$('.nav .tl-nav-spotlight').hide();
}
```

### 6. Hide the option for learners to view courses in a grid style - CSS

Copy the related code below in the CSS tab of your Theme based on whether you prefer to apply the change only on the Learner dashboard and/or the catalog.

### TO HIDE THE GRID OPTION FOR THEIR DASHBOARD (EXISTING CODE):

.tl-learner-dashboard-box #tl-catalog-switcher {display:none;}

#### TO HIDE THE GRID OPTION FOR THE CATALOG (NEW CODE):

#tl-catalog-switcher{
display: none !important ;
}

### 7. Change the color of the Discussion & Calendar alerts

Copy the code below in the CSS tab of your Theme.

span.badge.tl-calendar-events-stats{background-color:#3a87ad; color:#ffffff;} span.badge.tl-discussions-stats{ background-color:#3a87ad; color:#ffffff;}

## 8. Customize the learner view so upon login they see a list of collapsed categories - JS

Customize the Learner view to see a list of categories to expand individually to view the courses in list and/or grid view. Copy the code below in the JavaScript tab of your Theme.

#### WHEN IN LIST VIEW:

//Collapse categories by default in List view
\$(document).ready(function(){
if (\$("#tl-dynamic-tree").length){
 \$("#tl-dynamic-tree").dynatree("getRoot").visit(function(node){
 node.expand(false);
});
});
}

### WHEN IN GRID VIEW:

//Collapse categories by default in Grid view
\$(document).ready(function(){
\$('.tl-grid-dashboard-course-container .tl-tree-category:not(''.dynatree-expanded'')').click();
});

### 9. Customizations for the Learner's Dashboard - CSS

Copy the code below in the CSS tab of your Theme.

```
/* change the microstats bar colors */
.tl-microstats-section, .tl-microstats-section>.item {
background-color: #FFFFF0 !important;
color: #4682B4 !important;
border-color: #B0C4DE !important;
}
/* change the color of a selected microstats item */
.tl-microstats-section.item.active {
background-color: #e9f5db !important;
}
/*change the text color of the microstats stats value*/
.tl-microstats-section.item.item-data.item-value {
color: white !important;
}
/*change the text color of the microstats caption*/
.tl-microstats-section.item.item-data.item-caption {
color: blue !important;
}
/*change the color of the icons on Dashboard */
div.tl-icons-block i {
color: #ffffff;
}
.tl-icon-stack-background {
```

```
color: #b31315 !important;
}
.tl-icons-block:hover>.tl-icon-stack>.tl-icon-stack-content {
  color: #63040e !important;
}
.tl-icons-block:hover>.tl-icon-stack>.tl-icon-stack-background {
  color: #e0d2c3 !important;
}
```

### /\*Instructor's sidebar icons - selected\*/

```
/*circle bg*/
div.tl-icons-block.selected .tl-icon-stack-background,
div.tl-icons-block.selected:hover .tl-icon-stack-background {
color: #e0d2c3 !important;
}
```

### /\*selected icon color\*/

div.tl-icons-block.selected.tl-icon-stack-content, div.tl-icons-block.selected:hover.tl-icon-stack-content { color: #63040e !important; }

### /\*selected label color\*/

block.selected .tl-icon-label a, div.tl-icons-block.selected .tl-ellipsis a { color: #63040e !important; }

### /\* change the color of the links on Admin Dashboard \*/

#tl-admin-dashboard>.tl-icons-block>.tl-icon-label .hidden-phone a {
 color: #B22222 !important;
}

### /\* Customize the gamification btn \*/

```
#tl-header-gamification-entrance {
    background-color: red;
    color: white;
    background-image: none;
```

### }

### #tl-header-gamification-entrance:hover {

```
background-color: white;
color: red;
background-image: none;
```

```
}
```

### **Courses customizations**

## 10. Hide the option to share a course on social media, use the following code - CSS

Copy the code below in the CSS tab of your Theme.

.tl-catalog-social{ display : none !important; }

### 11. Hide the print option once users have completed surveys & tests - CSS

Copy the code below in the CSS tab of your Theme.

#tl-print-survey{display:none;}
@media print{body{display: none;}}

### 12. Disable the ability to copy Question text in Test and Survey units - CSS

Copy the code below in the CSS tab of your Theme.

#tl-test-survey-form{-webkit-touch-callout: none; -webkit-user-select: none; -khtml-userselect: none;-moz-user-select: none; -ms-user-select: none; user-select: none;}

### 13. Change images for test, survey & empty results - CSS

Copy the code below in the CSS tab of your Theme.

```
/*Replace the survey artwork*/
.tl-test-survey-header-img[src$="/empty_surveys.svg"] {
content:url("https://example.com/image.jpg");
}
/*Replace the test artwork*/
.tl-test-survey-header-img[src$="/empty_tests.svg"] {
content: url("https://example.com/image.jpg");
}
/*Replace the "empty results" dashboard image*/
.tl-search-empty-result.tl-empty-results-img {
content: url("https://example.com/image.jpg");
}
/*Replace the discussion artwork*/
#tl-discussions .tl-empty-results-img {
content: url("https://example.com/image.jpg");
}
```

### 14. Hide options to submit a reply in Assignments - CSS

Copy the code below in the CSS tab of your Theme.

```
/*hide Text Reply*/
.tl-assignment-usetextbox {
  display: none!important;
}
/*hide Upload a file*/
.tl-assignment-showuploader {
  display: none!important;
}
/*hide Record video*/
.tl-assignment-showrecorder {
  display: none!important;
}
/*hide Record audio*/
.tl-assignment-showrecorder-audio {
  display: none!important;
}
/*hide Record screen*/
.tl-assignment-showrecorder-screen {
  display: none!important;
}
```

```
/*Hide the "modify answer" option*/
.tl-assignment-modify-answer {
    display: none !important;
}
```

### 15. Turn the join link of an ILT session to a button - CSS

```
.tl-ilt-view-session-info-value a[title="Join"] {
display: inline-block;
border-radius: 6px;
padding: 6px 10px;
color: #ffffff;
background-color: green;
}
```

| Essential soft skills fo | or all |                          |         |        |          |           |         | < | Live Training - | Edit | Add - | Files - | More - |
|--------------------------|--------|--------------------------|---------|--------|----------|-----------|---------|---|-----------------|------|-------|---------|--------|
|                          |        |                          | This is | s an i | instru   | uctor-l   | ed even | t |                 |      |       |         |        |
|                          |        |                          |         | li     | ntrod    | uction    |         |   |                 |      |       |         |        |
| 25                       |        | session<br>Introduction  |         |        |          |           |         |   |                 |      |       |         |        |
| AUG                      | G      | тіме<br>20:00 - 21:00    |         |        |          |           |         |   |                 |      |       |         |        |
|                          | Ļ      | сарасіту<br>0 / 39       |         |        |          |           |         |   |                 |      |       |         |        |
|                          | ٢      | INSTRUCTOR<br>John Smith |         |        |          |           |         |   |                 |      |       |         |        |
|                          | æ      | WEBINAR<br>Join          |         |        |          |           |         |   |                 |      |       |         |        |
|                          |        |                          |         | 0      | register | red users |         |   |                 |      |       |         |        |

### After customization:

| I soft skills for | rall                        | Live Training - Edit Add - Files - More |
|-------------------|-----------------------------|-----------------------------------------|
|                   |                             | This is an instructor-led event         |
|                   |                             | Introduction                            |
| 25                | SESSION<br>888 Introduction |                                         |
| AUG               | (16:15 - 17:15              |                                         |
|                   | CAPACITY<br>0 / 39          |                                         |
|                   | John Smith                  |                                         |
|                   | Loin WEBINAR                |                                         |
|                   |                             |                                         |
|                   |                             | 0 registered users                      |

Note: The button will be visible when the Join link becomes active, about 15 minutes before the event is ready to be joined. Copy the code above in the CSS tab of your Theme.

### 16. Add new item to learner dashboard sidebar - JS

```
var heading = 'Custom heading';
var text = 'Lorem ipsum dolor sit amet, consectetur adipiscing elit.';
var link = 'https://www.talentlms.com';
var iconClass = 'icon-info-circle';
var append = '<div class="tl-icons-block" onclick="window.open(\"+link+'\')">';
append = '<div class="tl-icon-block" onclick="window.open(\"+link+'\')">';
append = '<div class="tl-icon-block" onclick="window.open(\"+link+'\')">';
append += '<span class="tl-icon-block" onclick="window.open(\"+link+'\')">';
append += '<span class="tl-icon-block" onclick="window.open(\"+link+'\')">';
append += '<span class="tl-icon-block" onclick="window.open(\"+link+'\')">';
append += '<span class="tl-icon-stack"><i class="icon-circle tl-icon-stack-background"></i><i
class="tl-icon-stack-content '+iconClass+'"></i></span>';
append += '<div class="tl-icon-label"><div class="tl-ellipsis tl-bold-link"><a
title=""+heading+"">'+heading+'</a></div></div></div>';
append += '</div>';
var $sidebar = $('tl-body, tl-lograpr-dashboard-box, tl-content-sidebar');
```

```
var $sidebar = $('.tl-body .tl-learner-dashboard-box .tl-content-sidebar');
$sidebar.find('.tl-icons-block').last().after(append);
```

| arch my courses                      |                      |                                   | ١                 | SName                |   | Course catalog<br>Find new courses                              |  |
|--------------------------------------|----------------------|-----------------------------------|-------------------|----------------------|---|-----------------------------------------------------------------|--|
| 25<br>courses in progress            | 38m<br>training time | <b>7</b><br>badges                | <b>645</b> points | 645 2nd              |   | Progress<br>Find out how you are doing<br>with your training    |  |
| Production Essential                 | s                    |                                   |                   | ^                    | 绺 | Join group<br>To get access to group courses<br>and discussions |  |
| Essential<br>soft skills<br>for all  |                      |                                   | E                 | <u>C</u>             | ÷ | Conferences<br>View your conferences                            |  |
| Essential soft skill                 | s for all (ESO1)     | Working with our Ticketing System | n (10091) We      | binar Training<br>0% | Q | Discussions<br>Hold conversations with fellow<br>users          |  |
| Procedures                           |                      |                                   |                   | ^                    | i | Calendar<br>View current and upcoming                           |  |
| How to hire<br>and train<br>remotely |                      | REMOTE TEAMS                      |                   | WORK HOME            |   | •vents                                                          |  |
| How to Hire and Tra                  | ain Remotely (ESO2)  | Leading Remote Teams              | Work a            | t Home Efficiently   |   |                                                                 |  |

### After customization:

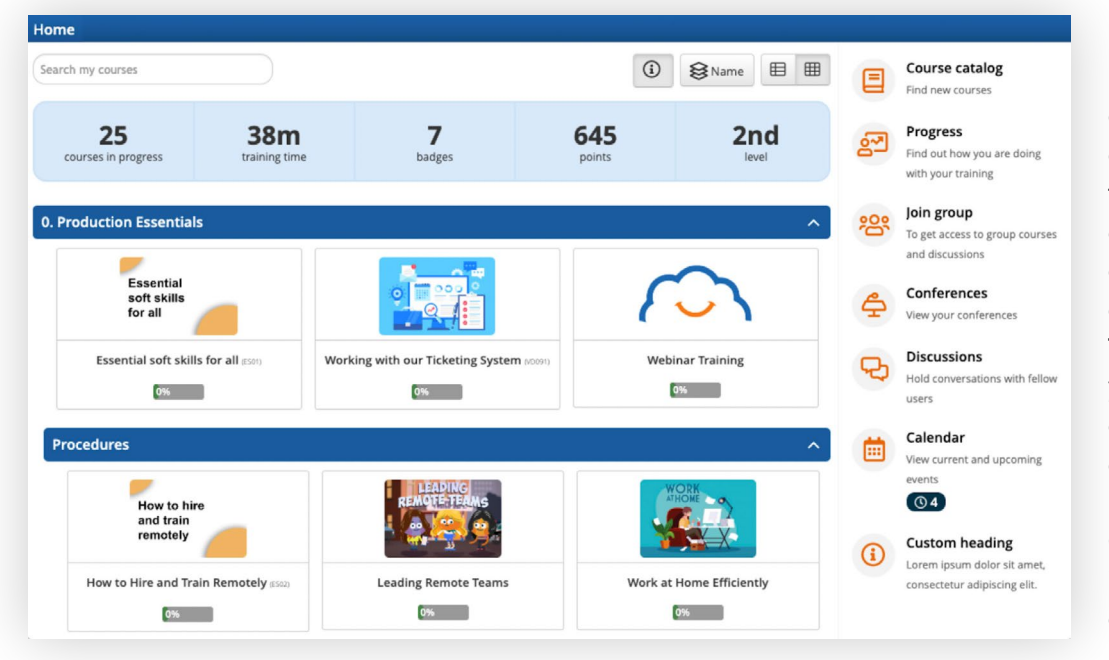

Note: With this customization you can link to internal tools, FAQ pages or other resources directly from the dashboard of your TalentLMS portal. If you want to use a different icon, contact the Talent LMS Support team. Copy the code above in the JavaScript tab of your Theme.

### 17. Add a note to the results page of a Test to indicate given answers - JS

Here you can replace the content of the note with your own copy if you wish. Copy the code below in the JavaScript tab of your Theme.

//Add a note with the test annotation

\$('<span style="font-size: 12px; text-align:left;">The correct answer is marked in <b>bold</b>Your given answer is marked in <i>italics</i> (a red cross is added next to it if it is incorrect)If you provide the correct answer, it will be marked in <b><i>bold italics</i></b> (a green checkmark is added next to it)<br></span>').insertBefore("#tl-test-completion-button");

| <image/>                                                                                                    | sential soft skills for all                                         | <                                                         | Quiz - > Edit Ad | - Files - More - |  |
|----------------------------------------------------------------------------------------------------|---------------------------------------------------------------------|-----------------------------------------------------------|------------------|------------------|--|
|                                                                                                    | You comple                                                          | ted this test on 25/08/2022, 16:14<br>Your score is 0.00% |                  |                  |  |
| What is the general purpose of posting a video blog routinely to YouTube?   Lations the company to the website traffic to its blog   Lations the company contact information   Lations the company contact information   Loton followers to create a personal connection with the employees of the company   Loton followers to create a personal connection with the employees of the company   Loton   Loton   Main   Are   Info   Are   Are                                                                                                    | NCORRECT                                                            |                                                           |                  |                  |  |
| It allows the company to thive website traffic to its bing   It allows the company to hard sell its products   It allows the company contact information   It obs followers to create a personal connection with the employees of the company   It contact   It contact </td <td>What is the general purpose of posting a video blog rou</td> <td>tinely to YouTube?</td> <td></td> <td></td> <td></td>                                                                                                    | What is the general purpose of posting a video blog rou             | tinely to YouTube?                                        |                  |                  |  |
| it allows the company to had sell its products     it can be used to disparse the company contact information     table used to disparse the company contact information     it can be used to disparse the company contact information     it can be used to disparse to disparse to disparse to disparse to disparse to disparse to disparse to disparse to disparse to dinformation                                                                                                    | It allows the company to drive website traffic to its blog          |                                                           |                  |                  |  |
| It can be used to disperse the company contact information     It alows followers to create a personal connection with the employees of the company     It can be used to disperse the company contact information     It can be used to disperse the company contact information     It can be used to disperse the company contact information     It can be used to disperse the company contact information     It can be used to disperse the company contact information     It can be used to disperse the company contact information     It can be used to disperse the company contact information     It can be used to disperse the company contact information     It can be used to disperse the company contact information     It can be used to disperse the company contact information     It can be used to disperse the company contact information     It can be used to disperse the company contact information     It can be used to disperse the company contact information     It can be used to disperse the company contact information     It can be used to disperse to disperse to | It allows the company to hard sell its products                     |                                                           |                  |                  |  |
| It allows followers to create a personal connection with the employees of the company     It counting   It is put the months in order:     It is put the months in order:     It is put the months in or                                                                                                    | It can be used to disperse the company contact information          |                                                           |                  |                  |  |
| Korner         MR         APR         InB         AN         Nu         Nu                                                                                                    | It allows followers to create a personal connection with the employ | ees of the company                                        |                  |                  |  |
| MAR<br>APR<br>FEB<br>MN<br>Not passed. Click to try again.                                                                                                    | INCORRECT                                                           |                                                           |                  |                  |  |
| APR<br>FB<br>MN<br>MN<br>Not passed. Click to try again.                                                                                                    | MAR                                                                 |                                                           |                  |                  |  |
| FEB<br>MI Not passed. Click to try again.                                                                                                    | APR                                                                 |                                                           |                  |                  |  |
| Mt                                                                                                    | FEB                                                                 |                                                           |                  |                  |  |
| Not passed. Click to try again.                                                                                                    | IAN                                                                 |                                                           |                  |                  |  |
| Not passed. Click to try again.                                                                                                    |                                                                     |                                                           |                  |                  |  |
| Not passed. Click to try again.                                                                                                    |                                                                     |                                                           |                  |                  |  |
| Not passed. Click to try again.                                                                                                    |                                                                     |                                                           |                  |                  |  |
|                                                                                                    | Not                                                                 | passed Click to the again                                 |                  |                  |  |
|                                                                                                    | NUL                                                                 | posses ence to a) again                                   |                  |                  |  |

### After customization:

| Essential soft skills for all                                                                                                    |                                                                     |                                                 | <                    | Quiz - | > | Edit Add | - Files - | More |
|----------------------------------------------------------------------------------------------------|---------------------------------------------------------------------|-------------------------------------------------|----------------------|--------|---|----------|-----------|------|
|                                                                                                    | You co                                                              | impleted this test on 25/<br>Your score is 0.00 | 108/2022, 16:14<br>% |        |   |          |           |      |
| INCORRECT                                                                                                    |                                                                     |                                                 |                      |        |   |          |           |      |
| What is the general purp                                                                                                    | oose of posting a video blo                                         | og routinely to YouTube?                        |                      |        |   |          |           |      |
| It allows the company to dr                                                                                                    | rive website traffic to its blog                                    |                                                 |                      |        |   |          |           |      |
| it allows the company to he                                                                                                    | ard sell its products                                               |                                                 |                      |        |   |          |           |      |
| It can be used to disperse to the literation of the literation of | the company contact information<br>e a personal connection with the | employees of the company                        |                      |        |   |          |           |      |
| INCORRECT                                                                                                    | ler:                                                                |                                                 |                      |        |   |          |           |      |
| MAR                                                                                                    |                                                                     |                                                 |                      |        |   |          |           |      |
| APR                                                                                                    |                                                                     |                                                 |                      |        |   |          |           |      |
| FEB                                                                                                    |                                                                     |                                                 |                      |        |   |          |           |      |
| JAN                                                                                                    |                                                                     |                                                 |                      |        |   |          |           |      |
|                                                                                                    |                                                                     |                                                 |                      |        |   |          |           |      |
|                                                                                                    |                                                                     |                                                 |                      |        |   |          |           |      |
|                                                                                                    |                                                                     |                                                 |                      |        |   |          |           |      |
|                                                                                                    |                                                                     |                                                 |                      |        |   |          |           |      |

### 18. Make the default pop-up "Add to LinkedIn", so learners don't have to click "Share Certificate" to view this option - JS

Copy the code below in the JavaScript tab of your Theme.

if(\$('#tl-course-completed-modal.tl-share-certificate').length){\$(''#tl-course-completedmodal'').on('show', function(){\$('#tl-course-completed-modal.tl-share-certificate').click();});}

## 19. Hide the "Get this course" button on a course from the Course Catalog - CSS

Copy the code below in the CSS tab of your Theme.

.tl-get-catalog-course{display:none;} .tl-get-course{display:none;}

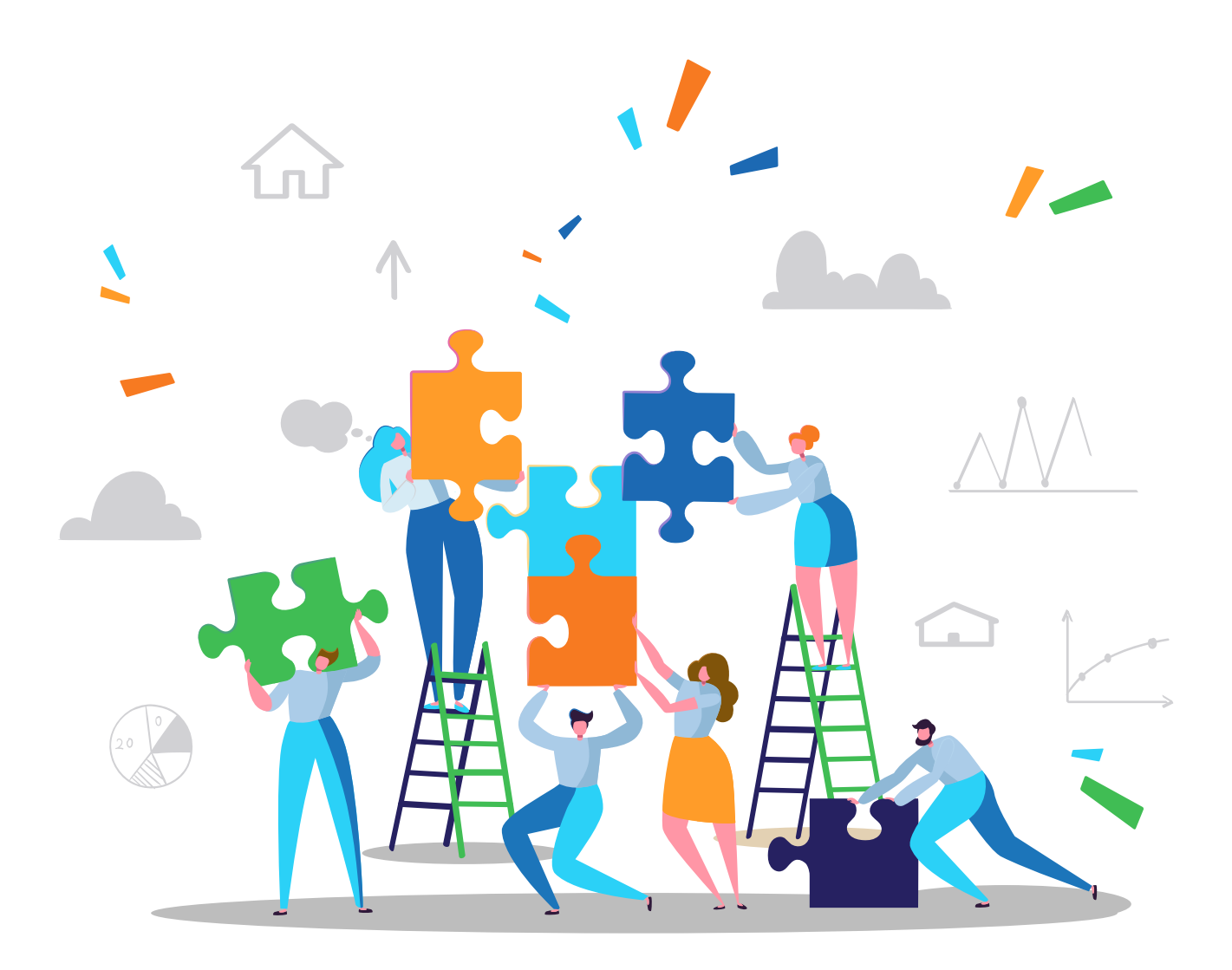

### **General portal customizations**

### 20. Add a background image to your portal - CSS

.tl-body { background-image:url('https://i.imgur.com/Nl1iUtX.jpg') !important; background-attchment:fixed !important; opacity:1; }

.tl-unit-content { background-color:#ffffff; padding:5px; opacity:0.95; border-radius:6px }

### Before customization:

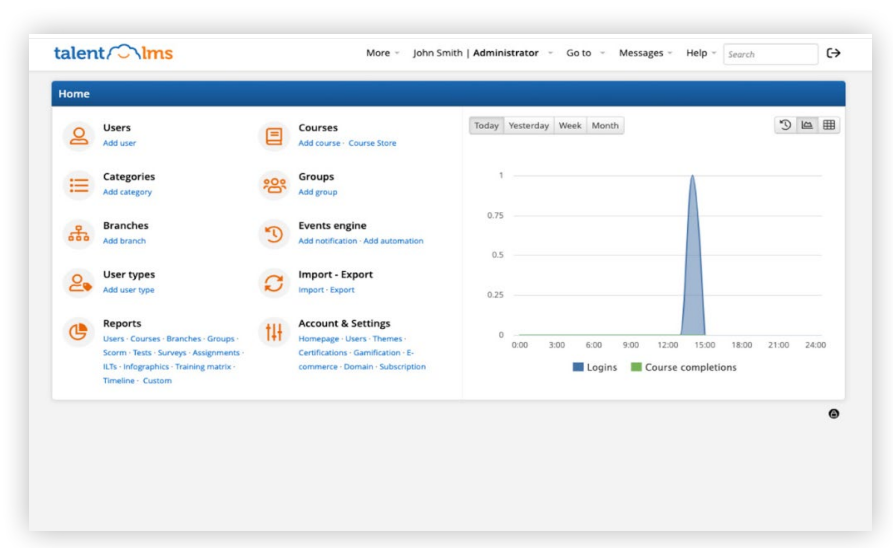

### After customization:

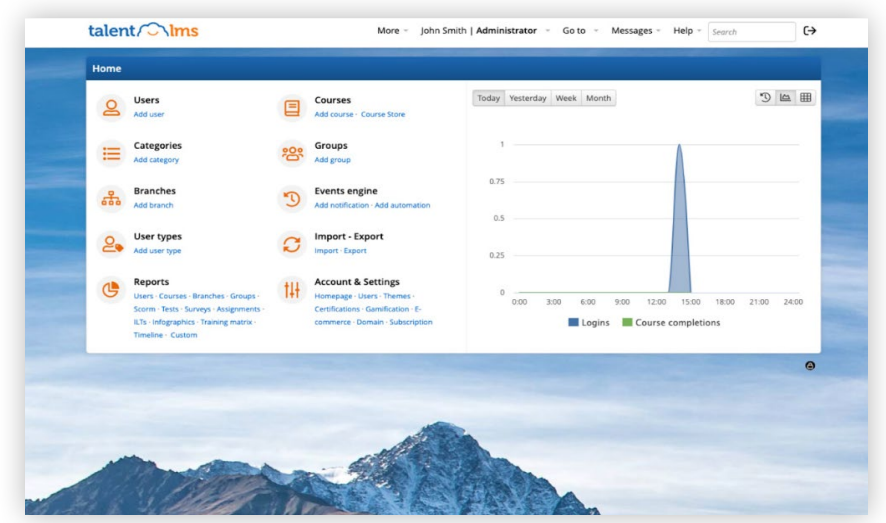

Note: Make sure the image you want to use is uploaded on a hosting site or your server. Copy the code above in the CSS tab of your Theme and replace the highlighted link with the link of your hosted image.

### 21. Customize the internal announcement - CSS

Copy the code below in the CSS tab of your Theme and change the colors as desired.

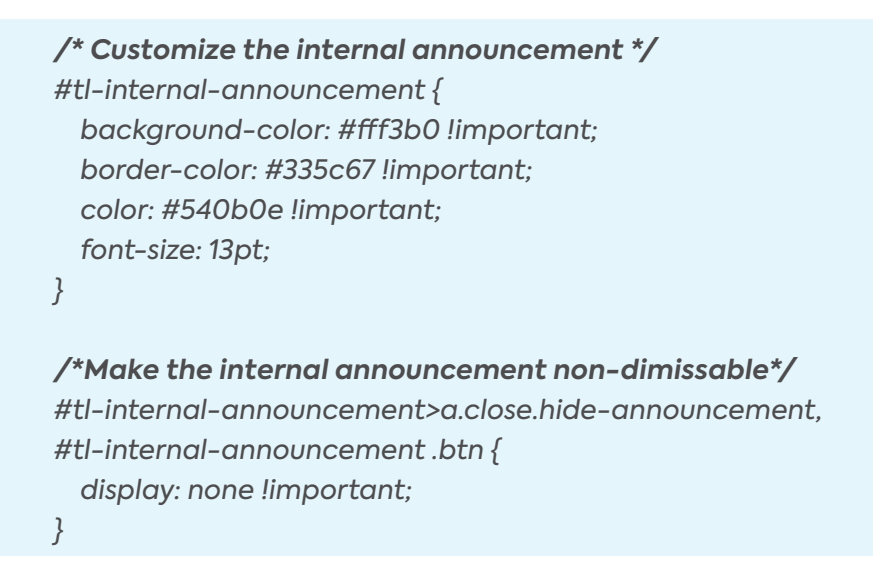

### 22. Prevent all administrators to be able to login as another user - CSS

Copy the code below in the CSS tab of your Theme.

.tl-autologin-touser, a[onclick="autoLoginUser()"]'{ display: none !important;}

## 23. Change the header so that that logo sits at the top and the menu bar below - CSS

Copy the code below in the CSS tab of your Theme.

```
.navbar-inner:before {
background:url("https://www.talentlms.com/wp-content/themes/talentlms2021/front-end/
src/assets/img/logo.svg") no-repeat top;
height:89px;
background-color:#34b7eb;
width:100%;
background-size:contain !important;
}
.navbar-inner a.brand img{
display:none;
}
.navbar-inner{
background-color:#ffa500;
background-image:none;
}
```

| 9 | Users<br>Add user                                                                                                    |                 | Courses<br>Add course · Course Store                                                                                        | Today Yesterday Week Month                                                          |
|---|----------------------------------------------------------------------------------------------------|-----------------|----------------------------------------------------------------------------------------------------|-------------------------------------------------------------------------------------|
| ≡ | Categories<br>Add category                                                                                                    | 瓷               | Groups<br>Add group                                                                                                    | 1                                                                                   |
| * | Branches<br>Add branch                                                                                                    | D               | Events engine<br>Add notification · Add automation                                                                          | 0.75                                                                                |
| 2 | User types<br>Add user type                                                                                                    | C               | Import - Export<br>Import - Export                                                                                          | 0.25                                                                                |
| C | Reports<br>Users - Courses - Branches - Groups -<br>Scorm - Tests - Surveys - Assignments -<br>ILTs - Infographics - Training matrix -<br>Timeline - Custom | t <del>ii</del> | Account & Settings<br>Homepage - Users - Themes -<br>Certifications - Gamification - E-<br>commerce - Domain - Subscription | 0<br>0:00 3:00 6:00 9:00 12:00 15:00 18:00 21:00 24:00<br>Logins Course completions |

### After customization:

|          | t                                                                                                    | a  | lent/                                                                                                    | nith   Administrator - Go to - Messages - Help - Search C                           |
|----------|----------------------------------------------------------------------------------------------------|----|----------------------------------------------------------------------------------------------------|-------------------------------------------------------------------------------------|
| łome     |                                                                                                    |    |                                                                                                    |                                                                                     |
| 8        | Users<br>Add user                                                                                                    |    | Courses<br>Add course · Course Store                                                                                        | Today Yesterday Week Month                                                          |
| ≣        | Categories<br>Add category                                                                                                    | 瓷  | Groups<br>Add group                                                                                                    | 1                                                                                   |
| R.       | Branches<br>Add branch                                                                                                    | D  | Events engine<br>Add notification - Add automation                                                                          | 0.75                                                                                |
| 2.       | User types<br>Add user type                                                                                                    | C  | Import - Export<br>Import - Export                                                                                          | 0.25                                                                                |
| <b>(</b> | Reports<br>Users - Courses - Branches - Groups -<br>Scorm - Tests - Surveys - Assignments -<br>ILTs - Infographics - Training matrix - | t# | Account & Settings<br>Homepage · Users · Themes ·<br>Certifications · Gamification · E-<br>commerce · Domain · Subscription | 0<br>0:00 3:00 6:00 9:00 12:00 15:00 18:00 21:00 24:00<br>Logins Course completions |

### 24. Expand Users or Courses list to 20 records (instead of 10) - JS

Copy the code below in the JavaScript tab of your Theme.

```
//expand users table to 20 records
$(function() {
    if ($('#tl-users-grid,#tl-group-users,#tl-branch-users').length) {
```

```
var mytable = $('#tl-users-grid,#tl-group-users,#tl-branch-users').DataTable();
mytable.page.len(20).draw();
}
});
//expand courses table to 20 records
$(function() {
    if ($('#tl-courses-grid,#tl-group-courses,#tl-branch-courses').length) {
        var mytable = $('#tl-courses-grid,#tl-group-courses,#tl-branch-courses').DataTable();
        mytable.page.len(20).draw();
    }
});
```

### 25. Replace the group image - JS

To replace the group image you will first need to have your image uploaded on a hosting site or your server to use it. Copy the code below in the JavaScript tab of your Theme.

//Edit group image
\$(".tl-group-avatar").attr("src","https://example.com/image.jpg");

Note: Users should expect that some of their custom rules will stop working correctly in the future, and in extreme cases, this may cause issues with the user interface. TalentLMS is a work in progress and to allow for continuous innovation, Epignosis cannot guarantee that the styled elements will not change.

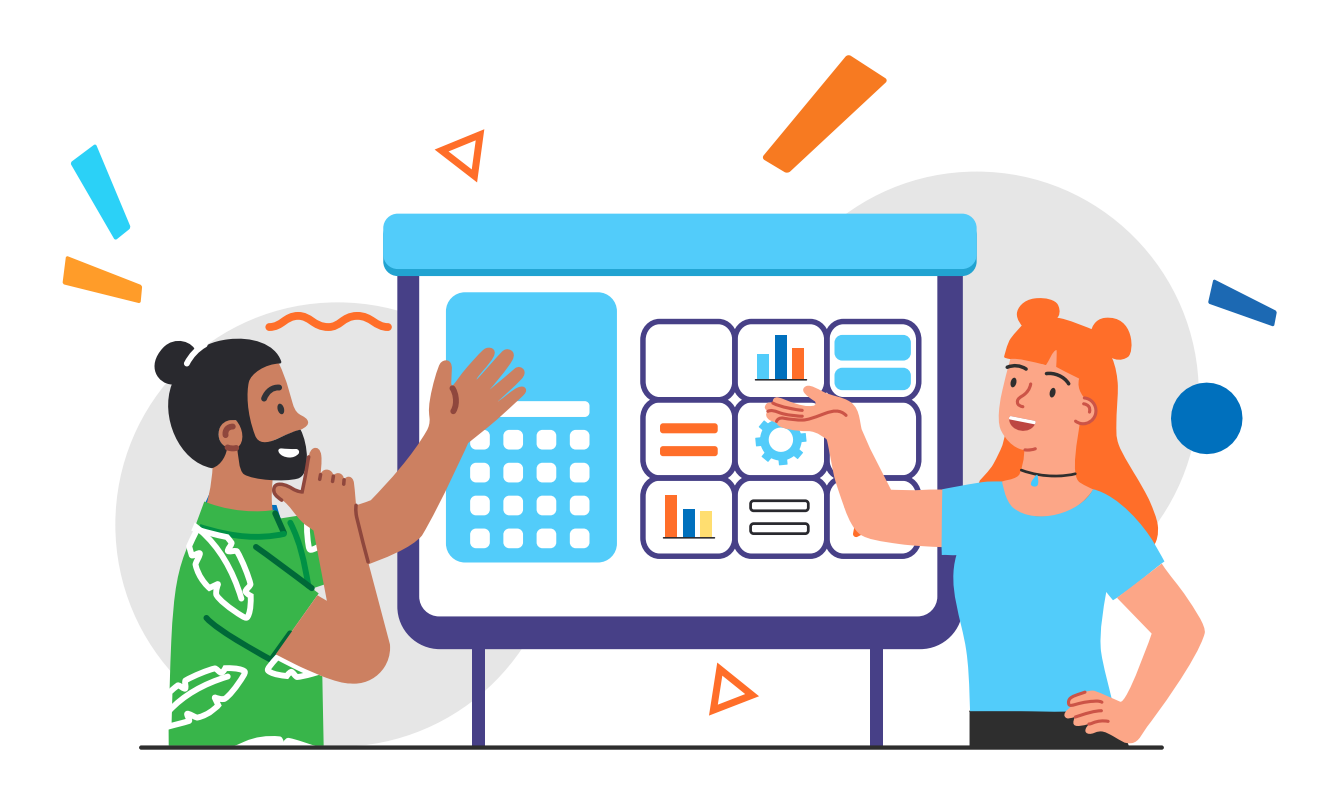

# talent Clms

www.talentlms.com